### Utiliser les styles en Word Windows

Gestes et commandes de base

#### Les outils

#### Le volet des styles

Le *volet des styles* est plus pratique que la *galerie des styles* du ruban : il permet de mieux maîtriser l'ensemble des styles du document et d'accéder plus rapidement à chacun.

Pour l'afficher, aller dans l'onglet *Accueil* du ruban et cliquer sur le déclencheur de dialogue en bas du groupe *Styles* :

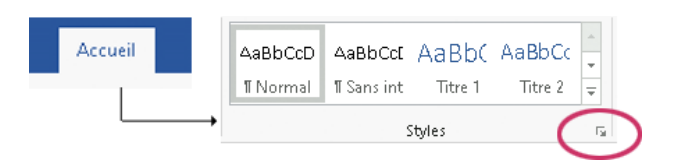

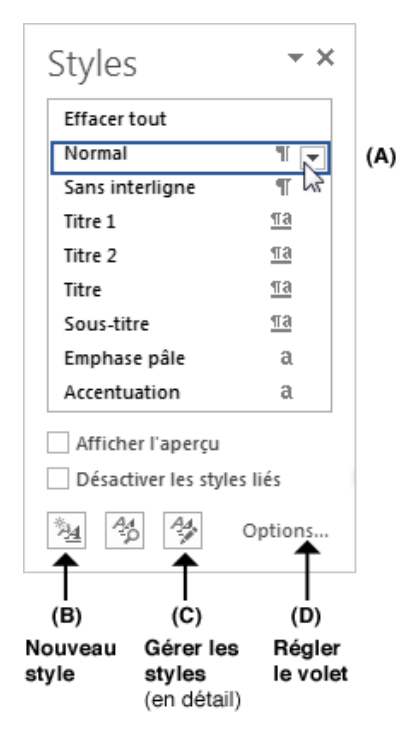

Chaque style du volet est doté d'un menu qui permet d'agir sur lui (voir page suivante). Le triangle signalant ce menu n'apparaît qu'au survol du style [A].

Pour afficher l'apparence des styles (police, couleur, corps), cocher la case AFFICHER L'APERÇU, en dessous de la liste.

Le symbole à droite du nom des styles indique s'il s'agit d'un style de paragraphe (¶), d'un style de caractère (**a**), ou d'un style "lié" (¶**a**).

Styles de paragraphe :

- → ils s'appliquent forcément au paragraphe entier
- → ils déterminent l'ensemble de la forme du texte :
  - format de caractère (police, couleur, corps...)
    - format de paragraphe (alignement, retraits, espace avant/après...)

*Styles de caractère* :

- $\rightarrow$  on peut les appliquer à un passage particulier du paragraphe
- → ils déterminent le format des caractères uniquement
- Les styles liés sont un mélange des deux :
  - $\rightarrow$  si du texte est sélectionné quand on les applique, ils se comportent comme un style de caractère
  - $\rightarrow$  sinon, ils se comportent comme un style de paragraphe.

Mais si l'on coche **DÉSACTIVER LES STYLES LIÉS**, ils se comporteront toujours comme des styles de paragraphe, que du texte soit sélectionné ou non.

#### Configurer le volet des styles pour qu'il soit plus pratique : les options du volet (bouton [D])

Par défaut, Word affiche une foule de styles, pour la plupart inutiles, et l'ordre de la liste n'est pas très pratique. Pour y rémédier, cliquer sur le bouton [D], en bas du volet, afin d'accéder aux options de réglage :

| Choix des styles à afficher<br>dans le volet :                                 | Options du volet Style                                                                                                    | ?       | ×      |
|--------------------------------------------------------------------------------|----------------------------------------------------------------------------------------------------|---------|--------|
| Recommandé                                                                     | <u>S</u> électionnez les styles à afficher :                                                                                                    |         |        |
| pratique Dans le document actit                                                | Recommandé                                                                                                    |         | $\sim$ |
| Tous les styles                                                                | Indiqu <u>e</u> z l'ordre de tri de la liste :                                                                                                    |         |        |
| Choix de l'ordre d'affichage :                                                 | Comme recommandé                                                                                                    |         | $\sim$ |
| Le plus Alphabétique<br>pratique Comme recommandé<br>Par type                  | Sélectionner la mise en forme à afficher en tant que styles :<br>Mise en forme au ni <u>v</u> eau des paragraphes<br>Mise en <u>f</u> orme des polices                                                                                                    |         |        |
| Si ces cases sont cochées, le volet affiche,                                   | ✓ ✓ ✓ ✓ ✓ ✓ ✓ ✓ ✓ ✓ ✓ ✓ ✓ ✓ ✓ ✓ ✓ ✓ ✓                                                                                                    |         |        |
| en plus des styles, les cas de déformation<br>« directe » du format du texte   | Sélectionner le mode d'affichage des noms de styles intégrés                                                                                                    |         |        |
| Option conseillée (plus pratique)                                              | Affic <u>h</u> er le titre suivant lorsque le niveau précédent est utilisé                                                                                                    |         |        |
| Option déconseillée (pour une meilleure                                        | Masquer le nom prédéfini lorsqu'un autre nom existe           Image: Image: Imag | ur ce n | nodèle |
| Cochez cette option pour que les réglages<br>s'appliquent à tous les documents | ОК [                                                                                                    | Annu    | uler   |

#### ▲ Configuration supplémentaire : la commande Gérer les styles (bouton [C])

Elle permet de régler le volet des styles avec plus de précision que la commande précédente, au point d'en être trop complexe. Son principal intérêt est le choix entre AFFICHER | MASQUER (toujours) | MASQUER JUSQU'À UTILISATION.

Car par défaut, Word masque certains styles pourtant indispensables, comme *En-tête* et *Pied de page* dans certaines versions du logiciel : il vaut mieux demander à ce qu'ils soient affichés, pour pouvoir régler leur format. Voir l'onglet **RECOMMANDER** de la commande.

#### **Régler les styles via le volet**

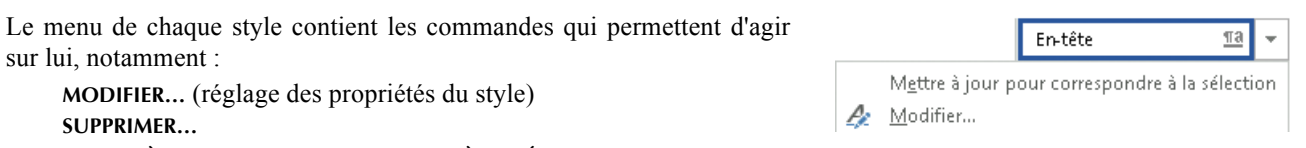

#### METTRE À JOUR POUR CORRESPONDRE À LA SÉLECTION

#### Pour modifier un style existant, il y a deux solutions :

- soit utiliser la commande MODIFIER... de son menu, pour ouvrir le dialogue STYLES (décrit ci-dessous) ;
- soit le redéfinir en lui donnant le format d'un passage du texte. Pour cela :
  - sélectionner le passage voulu, puis, dans le menu du style, choisir METTRE À JOUR POUR CORRESPONDRE À LA SÉLECTION.

#### Pour ajouter un nouveau style :

– afin de faciliter la suite, se mettre d'abord dans un paragraphe doté du style dont devra hériter le nouveau style ;
– puis activer le bouton NOUVEAU STYLE en bas du volet [B] pour ouvrir le dialogue STYLES (voir ci-dessous).

On peut aussi créer un style à partir d'un passage formaté « à la main » en guise de modèle :

- Formater un paragraphe "à la main" (formatage direct du texte), en lui donnant le format que l'on veut enregistrer comme style, et veiller à laisser le point d'insertion dans ce paragraphe.
- Dans le volet des styles, cliquer sur le bouton NOUVEAU STYLE : par défaut, Word donne au style le format du texte dans lequel se trouve le point d'insertion.
- Ne pas oublier ensuite d'attribuer le style au paragraphe qui a servi de modèle !

#### ▲ Le dialogue de définition d'un style

| Créer un style                     | ? ×                                                         | 1. Donner au style un nom                                              |  |
|------------------------------------|-------------------------------------------------------------|------------------------------------------------------------------------|--|
| Propriétés                         |                                                             | qui évoque les passages<br>auxquels il est destiné                     |  |
| <u>N</u> om :                      | Citation en prose                                           |                                                                        |  |
| Type de <u>s</u> tyle :            | Paragraphe 🗸                                                | 2. Préciser le type de style :                                         |  |
| Style <u>b</u> asé sur :           | ¶ Normal 🔨 🗸                                                | - style de caractère                                                   |  |
| <u>S</u> tyle du paragraphe suivan | t: ¶ Style1                                                 | <ul> <li>style de paragraphe</li> <li>style lié (à éviter )</li> </ul> |  |
| Mise en forme                      |                                                             | - style de tableau                                                     |  |
| Times New Roman 🗸                  | 12 V G I S Automatique V                                    |                                                                        |  |
|                                    |                                                             | 3. Héritage : par défaut, le                                           |  |
| = = = =                            | <b>=</b> = =   ‡≣ ≭≣   <b>€</b> ≣ <b>₹</b> ≣                | style adoptera les                                                     |  |
| Paragraphe précédent Pa            | ragraphe précédent Paragraphe précédent Paragraphe          | caracteristiques du style                                              |  |
| précédent Paragraphe pr            | récédent Paragraphe précédent Paragraphe précédent          |                                                                        |  |
| Texte exemple Tex                  | Les proprietes par                                          |                                                                        |  |
| Paragraphe suivant Para            | graphe suivant Paragraphe suivant Paragraphe                | distingue de son style                                                 |  |
| suivant Paragraphe suiva           | ant Paragraphe suivant Paragraphe suivant                   | « père » sont affichées                                                |  |
| Retrait : Gauche : 2 cm, Pre       | mière ligne : 0 cm, Style : Afficher dans la galerie Styles | ici                                                                    |  |
| Sur base de : Normal               |                                                             |                                                                        |  |
| 🗹 Ajouter à la galerie de <u>s</u> | tyles 🔲 Mettre à jo <u>u</u> r automatiquement              | 4. Réglages : dérouler le                                              |  |
| Oniquement dans ce do              | cument 🔿 Nouveaux documents basés sur ce modèle             | menu Format pour                                                       |  |
| Format -                           | OK Annuler                                                  | accéder aux différents                                                 |  |
| Police                             |                                                             | forme                                                                  |  |
| Paragraphe                         | <u> </u>                                                    |                                                                        |  |
| Tabulations                        | •                                                           |                                                                        |  |
| <u>B</u> ordure                    | En cochant l'option NOUVEAUX DOCUMEN                        | ITS BASÉS SUR CE MODÈLE                                                |  |
| <u>L</u> angue                     | en bas du dialogue, le style figurera avec s                | es réglages actuels dans les                                           |  |
|                                    |                                                             |                                                                        |  |

#### Pour attribuer un style de paragraphe à un paragraphe donné :

- → Ne surtout pas sélectionner le paragraphe, vous risqueriez de perdre les variantes typographiques qu'il comporte : mettre simplement le point d'insertion dans le paragraphe en cliquant dedans. (Point d'insertion = barre clignotante qui signale où s'insère ce que l'on saisit).
- $\rightarrow$  Cliquez ensuite sur le style voulu dans le volet des styles.

#### Pour attribuer un style de paragraphe à plusieurs paragraphes qui se suivent :

- → Sélectionner les paragraphes *en veillant à n'inclure que la fin du premier et le début du dernier* : de cette manière, Word ne supprimera pas les variantes typographiques que pourrait comporter la sélection.
- $\rightarrow$  Cliquez ensuite sur le style voulu dans le volet des styles.

## Pour appliquer un style de caractère à un passage du texte, au sein d'un paragraphe :

- → Sélectionner le passage concerné.
- $\rightarrow$  Cliquez ensuite sur le style voulu dans le volet des styles.

# Effacer les formats appliqués directement dans le texte pour le rendre conforme au style du paragraphe

#### Pour rétablir uniquement le format de caractère

- Sélectionner le texte à remettre en état,
- puis taper CTRL-ESPACE au clavier (ou recliquer sur le style du paragraphe dans le volet des styles).

#### Pour rétablir uniquement le format de paragraphe sans perdre les éventuelles variantes typographiques

- Poser simplement le point d'insertion à un endroit du paragraphe où les caractères sont conformes au style du paragraphe (ne surtout pas sélectionner le texte),
- puis cliquer sur le nom du style dans le volet des styles.

#### Remarque :

Si la préférence de Word **DEMANDER LA MISE À JOUR DU** STYLE est cochée (voir *Fichier > Options >* panneau *Options avancées > Options d'édition*), Word affichera le dialogue ci-contre : *pour redonner au paragraphe le format prévu dans le style, choisir la deuxième option*.

## Pour rétablir à la fois le format de paragraphe et le format de caractère

Même principe que précédemment mais cette fois-ci en sélectionnant le texte :

- sélectionner le paragraphe entier,
- puis recliquer sur le nom du style dans le volet des styles.

Variante : on peut aussi utiliser la commande EFFACER TOUT (ou EFFACER LA MISE EN FORME, selon la version du logiciel), mais dans ce cas, le paragraphe est remis en style Normal. Ce · passage · est · · en · style · "Citation", mais · son · format · de · paragraphe · a · été modifié · «°à · la · main?» · et · l'on · a · mis **ces caractères en gras...** ¶ **xte** 

Ce · passage · est · · en · style · "Citation", mais · son · format · de · paragraphe a · été modifié · «c`à · la · main » · et · l'on · a · mis **ces · caractères · en gras...** ¶ Sélection du texte + taper CTRL-espace

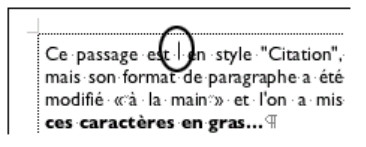

Point d'insertion dans le paragraphe (sans le sélectionner) +

recliquer sur le style dans la liste des styles

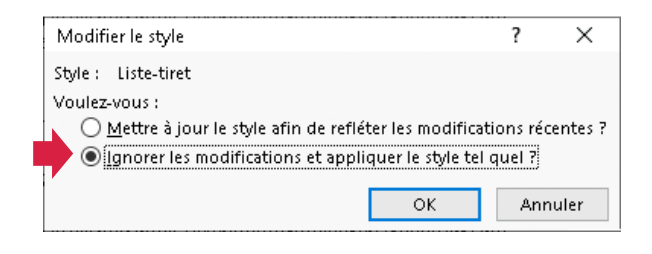

Ce passage est - en style "Citation", mais son format de paragraphe a été modifié «cà la main"» et l'on a mis ces caractères en gras... ¶ Sélection du paragraphe entier + dans la liste des styles :

- soit Effacer la mise en forme
- soit recliquer sur le nom du style

Ce · passage · et · ) n · style · "Citation", mais · son · format · de · paragraphe· a · été modifié · «:'à · la · main:'') · et · l'on · a · mis

visualiser-rapidement-les-styles-dont-

Pour passer d'un mode à l'autre,

En-mode-brouillon, ·le-style-de-chaq est-indiqué-sur-le-côté-gauche-de-la-

icônes de la barre d'état en bas de la commandes du menu Affichage.

du-texte-ont-été-dotés.-